The **Agency Placement Cost Report** allows counties to view a list of every child who they are responsible for and who should be in placement. It also includes the related placement cost information.

The actual report contains rows that appear in both yellow and white. If a row appears in **white** the system has not detected any major placement issues for that child.

If a row appears in **yellow** that child may have a placement issue and the situation should be investigated as soon as possible.

For example, the yellow rows may indicate a child who is in:

- Custody, but not in placement
- Custody, but has no reimbursement ceiling in place
- Placement, but the county no longer has custody

**Note:** A complete list of the issues can be found in the **Report Column Names and Descriptions Chart** at the end of this knowledge base article.

To generate the report, complete these steps:

- 1. On the SACWIS Home page, click the Administration tab.
- 2. Click the **Reports** tab. The **Report Search Criteria** screen appears.
- 3. In the Report Category field, choose Fiscal.
- 4. In the **Report Type** field, choose **Agency**.
- 5. Click the **Search** button.

| Home                                | Intake          | Case        | Provider | Financial | Admini   | stration  |
|-------------------------------------|-----------------|-------------|----------|-----------|----------|-----------|
|                                     | Staff           | Maintenance | Security | Reports   | Training | Utilities |
| Report Search C<br>Report Category: | riteria [       | Fiscal      | Report 1 | ype: Ag   | ency 💌   |           |
| Report Search R                     | esults<br>Title |             | Category |           | Туре     |           |

The Report Search Results section appears.

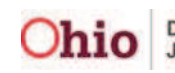

6. In the Agency Placement Cost Report row, click the Report link (on the right).

| Title                                                                          | Category | Туре   |        |
|--------------------------------------------------------------------------------|----------|--------|--------|
| AA Subsidy Report                                                              | Fiscal   | Agency | report |
| AFCARS Exception                                                               | Fiscal   | Agency | report |
| Agency Contracts                                                               | Fiscal   | Agency | report |
| Agency Medicaid Eligibility Roster                                             | Fiscal   | Agency | report |
| Agency Placement Cost Report                                                   | Fiscal   | Agency | report |
| Benefits Report                                                                | Fiscal   | Agency | report |
| Eligibility Determination/ Redetermination Due Report                          | Fiscal   | Agency | report |
| Foster Care Maintenance Rates                                                  | Fiscal   | Agency | report |
| FS 04280 - Title IV-E Foster Care Quarterly Statistical and Expenditure Report | Fiscal   | Agency | report |
| JFS 04281 - Children Services Quarterly Statistical Report                     | Fiscal   | Agency | report |

The **Report Details** screen appears.

- 7. In the **Document History** section, select either the **PDF** or **Excel** radio button.
- 8. Click the **Generate Report** button.

| Report Details<br>Report Category:<br>Report Type:<br>- Renort Hictory | FISCAL<br>AGENCY | Report Title: | Agency Placement Cost Report |      |
|------------------------------------------------------------------------|------------------|---------------|------------------------------|------|
| ID                                                                     | Date Created     |               | Employee ID                  | Name |
| Document History Select Report Output Format O PDF Excel               |                  |               |                              |      |
| Generate Report                                                        |                  |               |                              |      |

The **RPT320 – Agency Placement Cost Report** screen appears displaying your agency's name.

- 9. Verify that the **Agency** field is correct. (shown below)
- 10. In the **Begin Date** and **End Date** fields, enter the dates you want the report to display.

**Important:** The dates entered will return results for any placement or custody that was in effect during the date range.

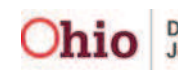

11. To locate a specific child, click the **Person ID** or click the **Search** button.

12. To locate a specific provider, enter the **Provider ID** or click the **Search** button. **Note:** You do not have to enter the **Person ID** or the **Provider ID** to generate a report.

13. Click the **Generate Report** button.

| Г |                       |                   |
|---|-----------------------|-------------------|
| L | RPT320 - Agency Place | ement Cost Report |
| L | Begin Date: *         | 09/01/2011        |
| L | End Date: *           | 09/30/2011        |
| L | Person ID:            | - or - Search     |
| L | Provider ID:          | - or - Search     |
| L | Generate Report       | Reset Cancel      |
| L |                       |                   |

The following screen appears showing that the report is being created:

| Your report is being created                               |  |
|------------------------------------------------------------|--|
| Please wait                                                |  |
| Report Requested: 01:26:02 PM<br>Last Checked: 01:26:02 PM |  |

The Agency Placement Cost Report appears.

Important: As shown below, some of the report rows appear in white and others in yellow.

- If a row appears in **white** the system has not detected any major placement issues for that child.
- If a row appears in **yellow** that child may have a placement issue and the county should investigate the situation as soon as possible.

| 1    | Placement Cost Report                                                                                                    |           |           |            |                     |                       |            |                |
|------|----------------------------------------------------------------------------------------------------|-----------|-----------|------------|---------------------|-----------------------|------------|----------------|
| 2    | Agency:                                                                                                    |           |           |            |                     |                       |            |                |
| 3    | Dates:                                                                                                    |           |           |            |                     |                       |            |                |
| 4    | Provider ID:                                                                                                    |           |           |            |                     |                       |            |                |
| 1 5  | Person ID:                                                                                                    |           |           |            |                     |                       |            |                |
| 6    | Run Date:                                                                                                    |           |           |            |                     |                       |            |                |
| 7    | 7 *NOTE * Rates and Ceilings are calculated as of the last day of the reporting period.                                                                                                    |           |           |            |                     |                       |            |                |
| 18   |                                                                                                    |           |           |            |                     |                       |            |                |
| 9    | Issue                                                                                                    | Person ID | Last Name | First Name | Service Provider ID | Service Provider Name | Payee Name | Service Descri |
| 1 11 | None                                                                                                    |           |           |            |                     |                       |            |                |
| 1    | None                                                                                                    |           |           |            |                     |                       |            |                |
| 1.   | No Placement                                                                                                    |           |           |            |                     |                       |            |                |
| 1.   | None                                                                                                    |           |           |            |                     |                       |            |                |
| 1.   | No Placement                                                                                                    |           |           |            |                     |                       |            |                |
| 1    | and the second second se |           |           |            |                     |                       |            |                |

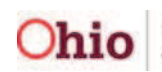

After the report has run, the following screen appears.

#### 14. Click the **Save**, **Cancel**, or **Review Parameters** buttons, as needed.

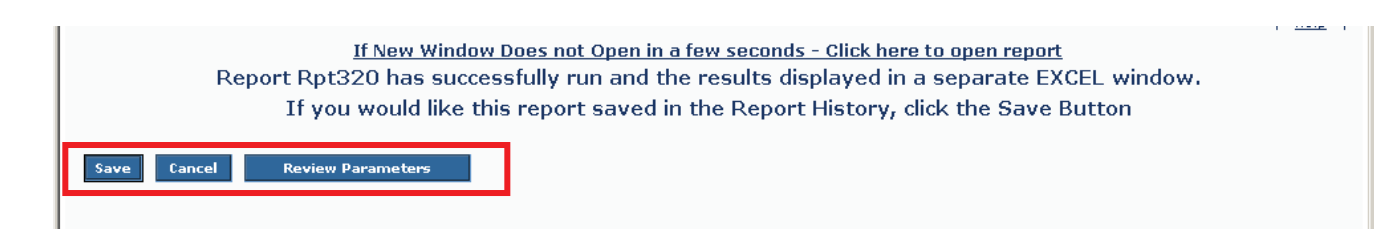

## **Report Column Names and Descriptions Chart**

| Report Column Name | Description                                                                                         |  |  |
|--------------------|----------------------------------------------------------------------------------------------------|--|--|
|                    | Describes child's placement issue (or possible issue) that may need to be investigated and resolved |  |  |
|                    | <b>Note:</b> Any value other than "None" in the Issue column will highlight the row in yellow.      |  |  |
|                    | The following values will appear for the Issues column.                                             |  |  |
|                    | No Placement                                                                                        |  |  |
|                    | No Approved Service Auth                                                                            |  |  |
|                    | No Ceiling                                                                                          |  |  |
| Issue              | Placement Began Before Custody                                                                      |  |  |
|                    | Placement Began After Custody                                                                       |  |  |
|                    | Placement Ended Before Custody                                                                      |  |  |
|                    | Placement Ended After Custody                                                                       |  |  |
|                    | Placements Do Not Cover Entire Custody                                                              |  |  |
|                    | No Rate                                                                                             |  |  |
|                    | Gap in Service Authorizations                                                                       |  |  |
|                    | Overlap in Service Authorizations                                                                   |  |  |
|                    | None                                                                                                |  |  |
|                    |                                                                                                    |  |  |

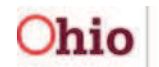

| Report Column Name         | Description                                                                                                    |  |  |
|----------------------------|----------------------------------------------------------------------------------------------------|--|--|
| Person ID                  | Displays the ID of the child in a placement setting                                                                                                    |  |  |
| Last Name                  | Displays the last name of the child in a placement setting                                                                                                    |  |  |
| First Name                 | Displays the first name of the child in a placement setting                                                                                                    |  |  |
| Service Provider ID        | Displays the service provider ID for the child in a placement setting                                                                                                    |  |  |
| Service Provider Name      | Displays the service provider name for the child in a placement setting                                                                                                    |  |  |
| Payee Name                 | Displays the name of the payee for the child in a placement setting. If this placement is for a Purchased Care setting, the payee will reflect the Network Provider payee information. |  |  |
| Service Description        | Displays the service being provided for the child in a placement setting                                                                                                    |  |  |
| Custody Episode Start      | Displays the date the custody episode started                                                                                                    |  |  |
| Custody Episode End        | Displays the date the custody episode ended                                                                                                    |  |  |
| Gap in Agency Legal Status | Displays Yes or No to show whether there was a gap in the agency legal status during the placement                                                                                     |  |  |
| Legal Status               | Displays the current legal status                                                                                                    |  |  |
| Contract ID                | Displays the contract ID number                                                                                                    |  |  |
| Network Provider Name      | Displays the name of the network provider in effect during the placement setting period                                                                                                |  |  |
| Network Provider ID        | Displays the network provider ID of the network provider shown in the previous column                                                                                                  |  |  |
| Placement Setting ID       | Displays the placement setting ID number                                                                                                    |  |  |
| Placement Begin Date       | Displays the date the child's placement began                                                                                                    |  |  |
| Placement End Date         | Displays the date the child's placement ended                                                                                                    |  |  |
| Placement Days             | Displays the number of calendar days the child has been in placement                                                                                                    |  |  |

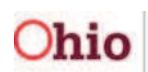

| Report Column Name                     | Description                                                                                              |
|----------------------------------------|----------------------------------------------------------------------------------------------------|
| Service Auth ID                        | Displays the service authorization associated to the placement setting                                   |
| Total Maintenance Per<br>Diem Cost (M) | Displays total of maintenance per diem costs                                                             |
| Total Admin Per Diem Cost<br>(A)       | Displays total of admin per diem costs                                                                   |
| Total Non Reimbursable<br>Per Diem     | Displays total of non-reimbursable per diem costs                                                        |
| Total Per Diem                         | Displays total of all per diem costs. All costs reported are as of the last day of the reporting period. |
| Service ID                             | Displays the service ID from each service authorization                                                  |
| Maintenance Ceiling                    | Displays the maintenance ceiling in effect as of the last day of the reporting period, if applicable.    |
| Admin Ceiling                          | Displays the admin ceiling in effect as of the last day of the reporting period, if applicable           |

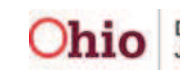